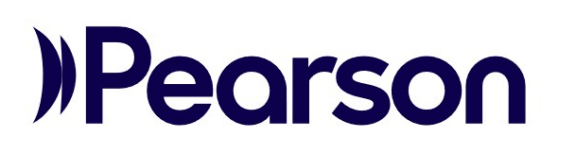

## LMS Self-Registration Job Aid

This document instructs you on how to self-register for your program's Learning Management System (LMS).

## Step-by-step

1. Open the self-registration link provided to you by email or through the Pearson Customer Portal. This is a unique link and must not be shared with anyone else.

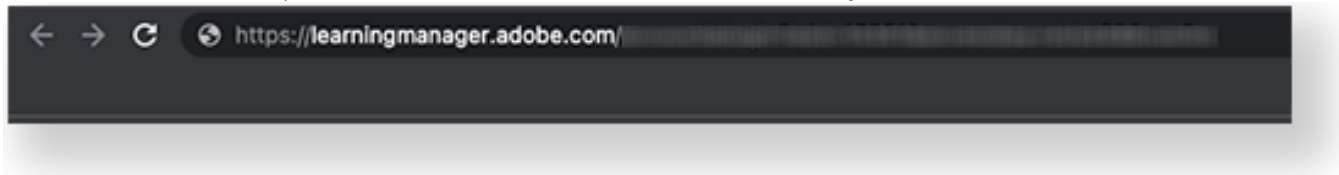

2. You have two options:

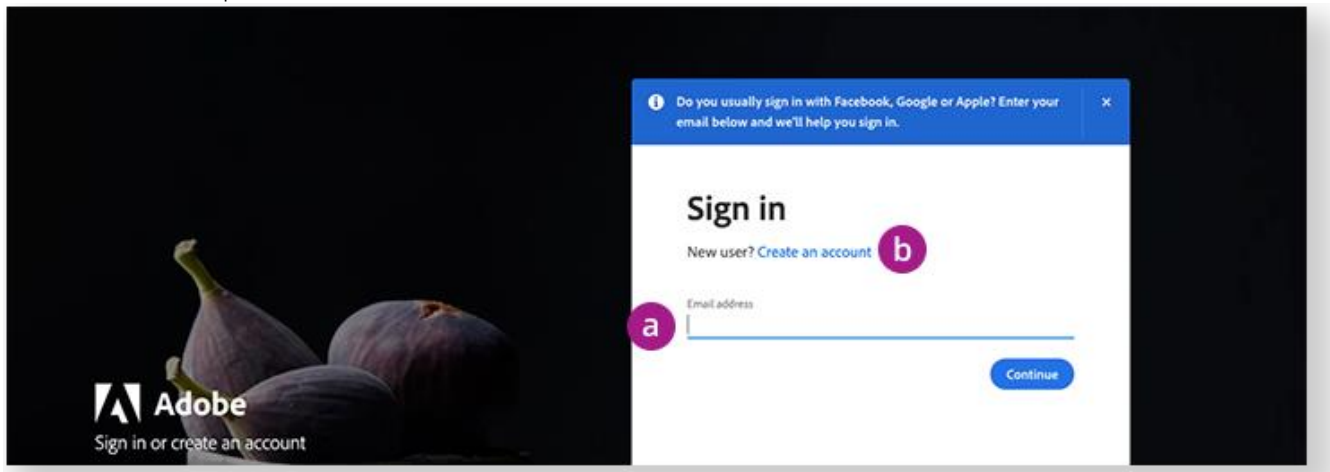

- a. If you already have an Adobe ID with your school email, sign in with your credentials.
- b. If you don't have an Adobe ID with your school email, select **Create an account** and follow the prompts. Adobe will notify you if an account using your email already exists.

3. Select your district(s) and school(s). The data that appears depends on your program role.

Use CTRL/CMD + F to quickly find your organizations in the list.

4. Select Proceed.

|   | Complete your profile                                                                                                    |
|---|----------------------------------------------------------------------------------------------------|
|   | We need additional information about you to make your experience better.                                                                       |
|   | Please provide as much information as possible.                                                                                                |
| 3 | District (Supports one or more values)                                                                                                    |
|   | Sample District 1       Sample District 10       Sample District 11       Sample District 12       Sample District 13       Cample District 13 |
|   | School (Supports one or more values)                                                                                                    |
|   | Sample School 1     Sample School 10     Sample School 11     Sample School 12     Sample School 13     Sample School 13                       |
| 4 | Proceed                                                                                                    |
|   |                                                                                                    |
|   |                                                                                                    |

- 5. You're in! Get started by enrolling yourself in the following courses:
  - a. Using the LMS Learner Portal
  - b. Managing Learners in the LMS

On the **Catalog** page, select **LMS Training** under **Catalogs** to quickly find your courses.

| Pearson    |                                                                                                    |                                                           | All v                                            | Q. Search                                      | ¢ (     |
|------------|----------------------------------------------------------------------------------------------------|-----------------------------------------------------------|--------------------------------------------------|------------------------------------------------|---------|
| Home       | Catalog<br>These are all the Courses/ Learning Paths/ Cert<br>search.                                          | ifications/ Job Aids available to you. Use the filters of | on the left to refine your                       | Sort By Recently Published                     |         |
| y Learning | Filters Clear all                                                                                              | LMS Training x                                            |                                                  |                                                |         |
|            | Catalogs                                                                                                    |                                                           |                                                  |                                                |         |
| Catalog    | Finance                                                                                                    | SELF PACED                                                | SELFPACED                                        | SELFPACED                                      |         |
|            | LMS Training                                                                                                   |                                                           |                                                  |                                                |         |
| -0-        | SCM Learning Experiences                                                                                       |                                                           |                                                  |                                                |         |
| Skills     | Test Environment Catalog                                                                                       |                                                           |                                                  |                                                |         |
| 웊          | Duration                                                                                                    | <sup> </sup>                                              | ·Ý· Pearson Assessment                           | 15 mins                                        | 30 mins |
| adges      | 30 mins or less                                                                                                | Adding Courses in the LMS<br>by Pearson Admin             | Managing Learners in the LMS<br>by Pearson Admin | Using the LMS Learner Port<br>by Pearson Admin | al      |
| 5          | 30 mins to 2 hours                                                                                             |                                                           |                                                  |                                                |         |
| tent Hub   | 2 hours+                                                                                                    | REVISIT                                                   | EXPLORE                                          | REVISIT                                        |         |
| 0          | Tags                                                                                                    |                                                           |                                                  |                                                |         |
| dianti     | Commence and an and an and an and an and an and an and an and an and an and an and an and an and an and an and |                                                           |                                                  |                                                |         |

See the Learner Job Aid for instructions on enrollment and more.